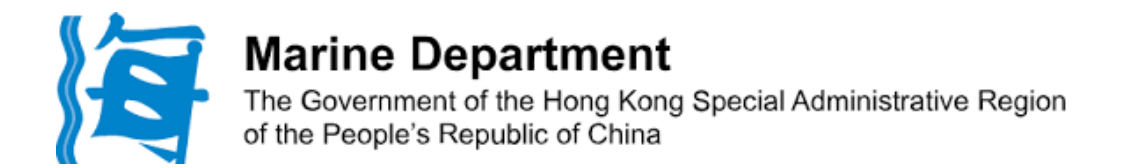

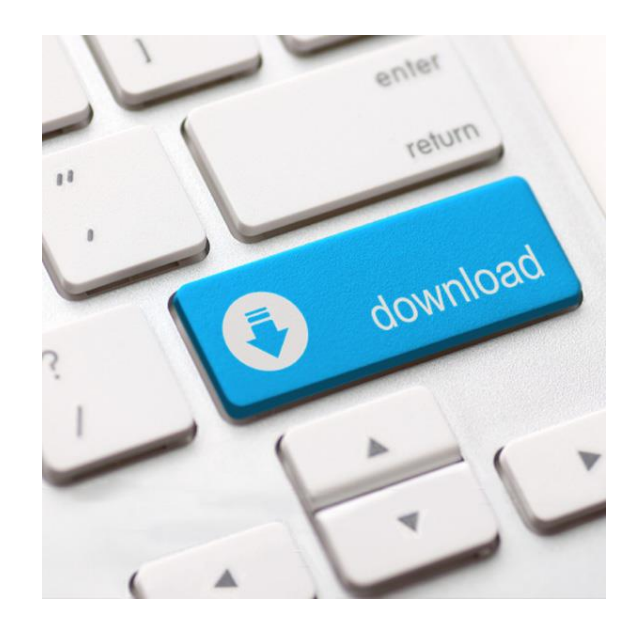

# Guidance Notes for Downloading Local Certificate of Competency

Marine Department The Government of the Hong Kong Special Adm of the People's Republic of China

1. Enter the URL (<u>https://www.mardep.gov.hk/en</u>) or scan the QR code on the right to access the Marine Department website.

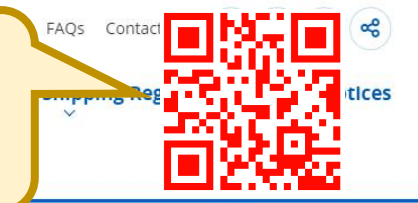

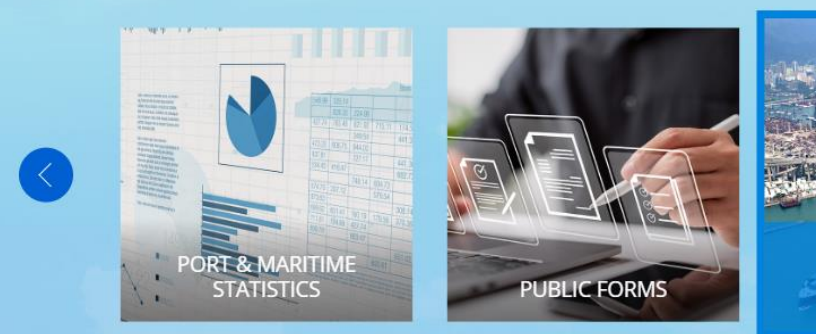

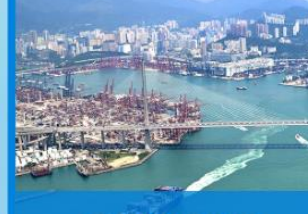

ARRIVALS AND DEPARTURES

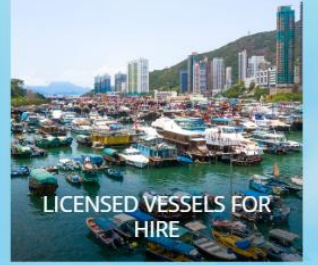

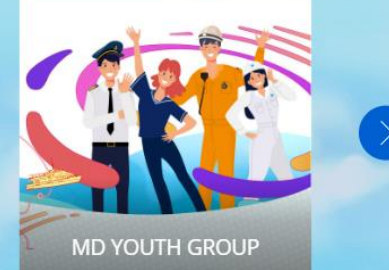

## We are One in Promoting Excellence in Marine Services

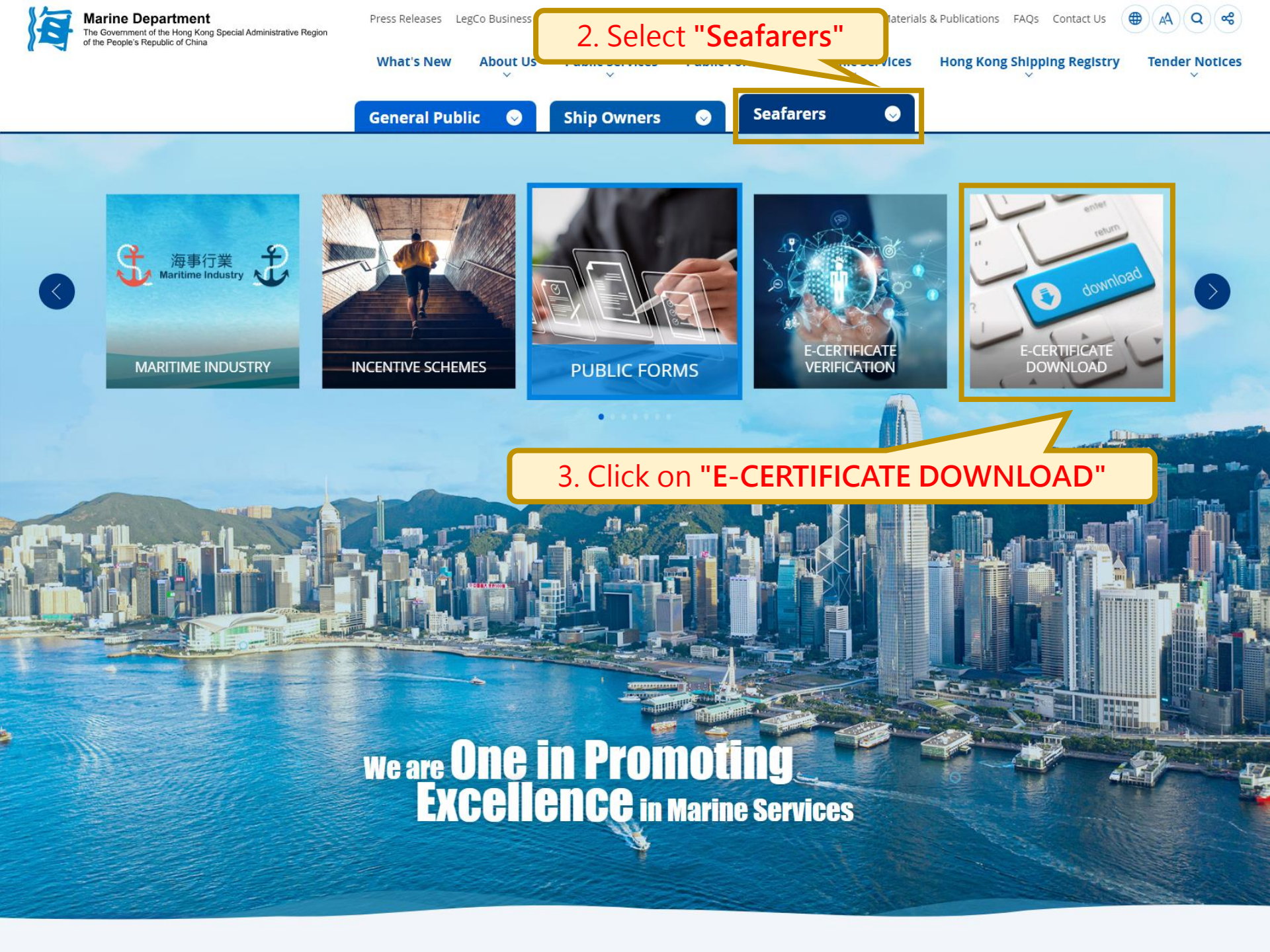

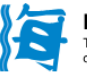

Public Forms

Electronic Services

 $\sim$ 

Hong Kong Shipping Registry

6

**Tender Notices** 

 $\sim$ 

Home > Electronic Services 📀 > e-Certificate Download

What's New

About Us

 $\sim$ 

Public Services

 $\sim$ 

| Electronic Business System                                                                                                    | e-Certificate Download                                                                                      |
|----------------------------------------------------------------------------------------------------|----------------------------------------------------------------------------------------------------|
| e-Certificate Verification                                                                                                    | Please fill out the form below to download a document.                                                      |
| e-Certificate Download                                                                                                    |                                                                                                    |
| Port Clearance and Multiple Entry $$                                                                                                    | Certificate Type *                                                                                          |
| Dangerous Goods Information                                                                                                    | selvd                                                                                                    |
| eVerification of Hong Kong Certificate<br>of Registry (certificate issued on or<br>before 31 July 2023)                                                                        | SELVC - Seafarers - Local Certificate of Competency         Total: 1 item                                   |
| Hong Kong – Macau Ferry Terminal<br>and China Ferry Terminal – Approved<br>Berthing Slot Allocation<br>CLC / Bunkers Cert. Authenti<br>(certificate issued on or befo<br>2023) | elect or enter <b>"SELVC - Seafarers - Local Certificate of Competency "</b><br>in the Certificate Type box |
| Verified Gross Mass Registration<br>System Enquiry                                                                                                    |                                                                                                    |
| Seafarer Licence Application Status<br>Enquiry                                                                                                    |                                                                                                    |
| Seafarer's Certification and Licence<br>Information System                                                                                                    |                                                                                                    |

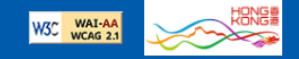

Q)( 📽

AΑ

| of the People's Republic of China                                                                       | What's New Abo                      | out Us Public Services                | Public Forms                 | Electronic Services $\stackrel{\scriptstyle \checkmark}{\scriptstyle_{\scriptstyle \sim}}$ |                      | stry Tender Notices |
|----------------------------------------------------------------------------------------------------|-------------------------------------|---------------------------------------|------------------------------|--------------------------------------------------------------------------------------------|----------------------|---------------------|
| e-Certificate Download                                                                                  |                                     |                                       |                              |                                                                                            |                      | 1                   |
| Port Clearance and Multiple Entry $~\searrow~$ and Clearance Permit Verification                        |                                     | Certificate Type *                    |                              |                                                                                            |                      |                     |
| Dangerous Goods Information                                                                             |                                     | SELVC Seafarers - Lo                  | ocal Certificate of Co       | mpetency                                                                                   | ~                    |                     |
| eVerification of Hong Kong Certificate<br>of Registry (certificate issued on or<br>before 31 July 2023) |                                     | Surname *                             |                              |                                                                                            |                      |                     |
| Hong Kong – Macau Ferry Terminal<br>and China Ferry Terminal – Approved<br>Berthing Slot Allocation     |                                     | Given Name *                          |                              |                                                                                            |                      |                     |
| CLC / Bunkers Cert. Authentication<br>(certificate issued on or before 31 July<br>2023)                 |                                     | ID Document No. *                     |                              |                                                                                            |                      |                     |
| Verified Gross Mass Registration<br>System Enquiry                                                      |                                     | Birth Date *                          |                              |                                                                                            |                      |                     |
| Seafarer Licence Application Status<br>Enquiry                                                          |                                     | YYYY-MM-DD                            |                              |                                                                                            |                      |                     |
| Seafarer's Certification and Licence<br>Information System                                              |                                     | Validation Method *       Email Addr. |                              |                                                                                            |                      |                     |
|                                                                                                    |                                     | Captcha *                             | racters                      |                                                                                            |                      |                     |
| 5. Enter the method of                                                                                  | e <b>applicant</b><br>f receiving t | ' <b>s personal i</b><br>he One-Time  | n <b>formati</b><br>e Passwo | <b>on</b> , select a<br>rd for verifi                                                      | ind enter the cation | validation          |

(It must be matched with the information provided in the application)

Verify

Q

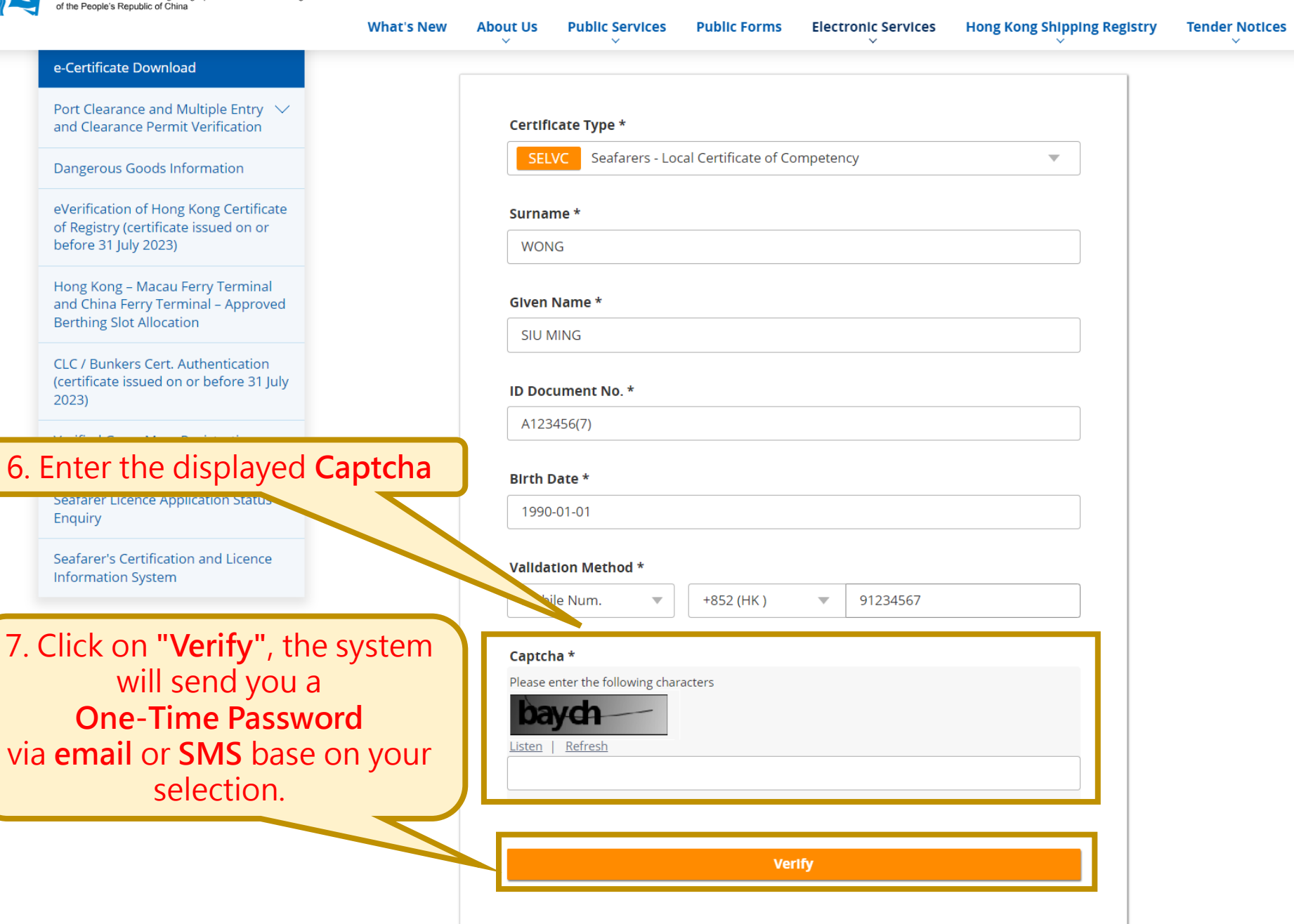

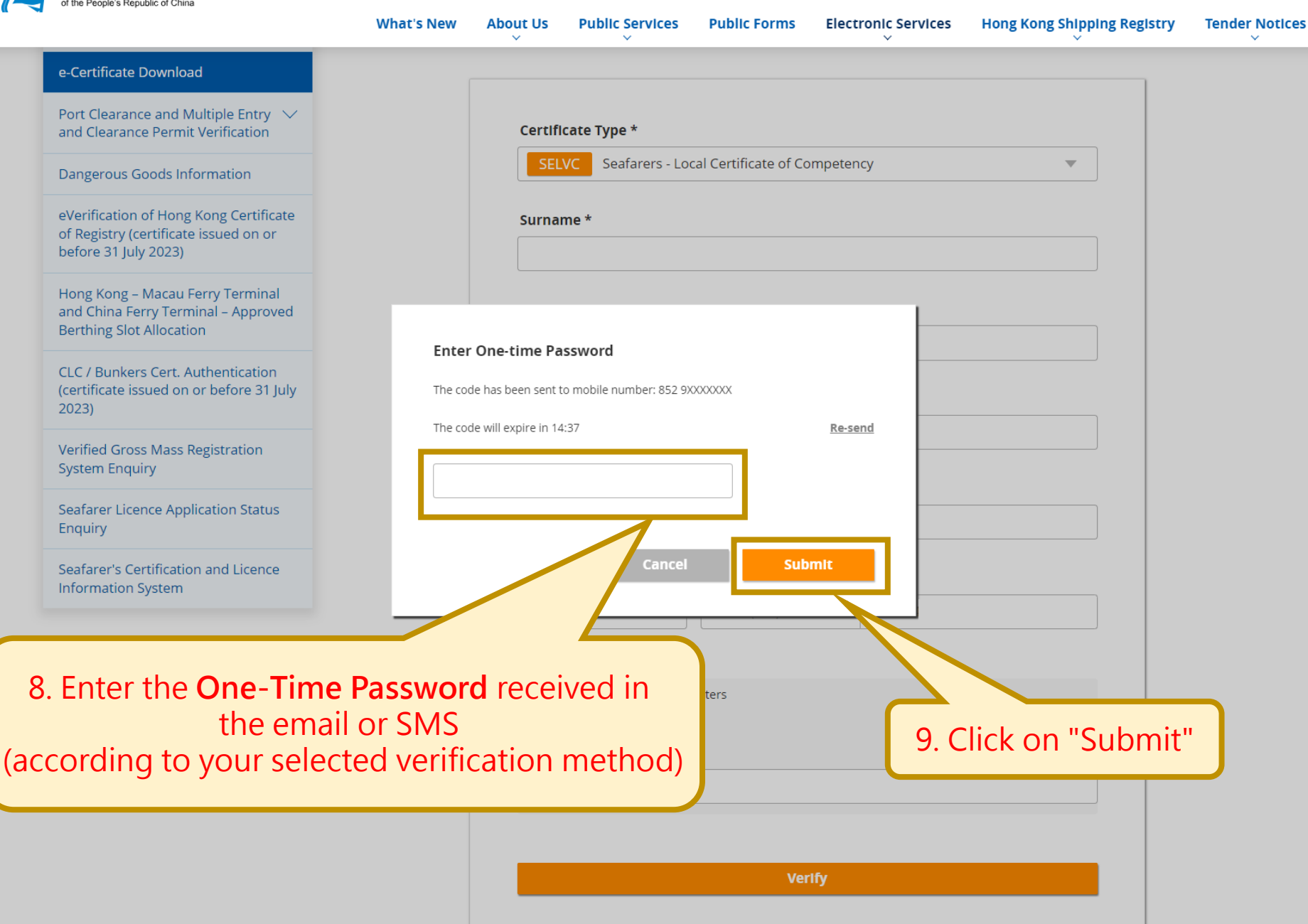

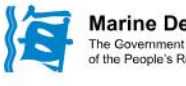

What's New

About Us

Public Services Public Forms Electronic Services H

Hong Kong Shipping Registry Tender Notices

### **Electronic Services**

### You have 5 minutes to download.

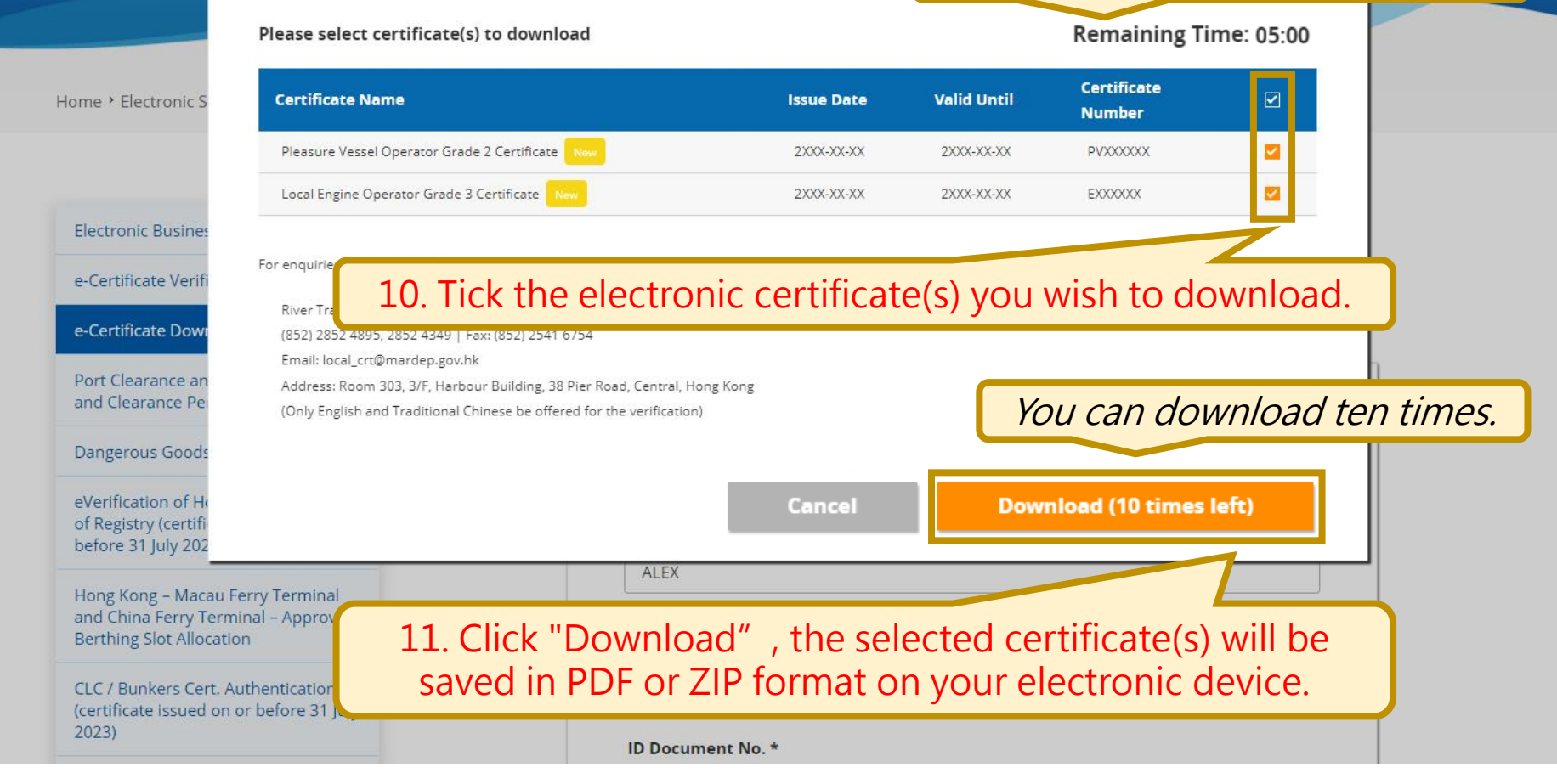

When requested by authorized personnel, you must present a printed copy of the electronic certificate or display it on your electronic device.

## The electronic certificate will include a digital signature authenticated by the MARINE DEPARTMENT

### ✓ ● Certified by MARINE DEPARTMENT

No changes are allowed

Ó

Valid certified document:

Source of Trust obtained from Adobe Approved Trust List (AATL).

Document has not been modified since it was certified

Signer's identity is valid

Signing time is from the clock on the signer's computer.

Signature is LTV enabled

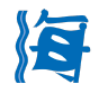

#### 香港特别行政區本地合格證明書 HONG KONG SPECIAL ADMINISTRATIVE REGION LOCAL CERTIFICATE OF COMPETENCY

| 證明書<br>Certificate                                                                             | Pleas                                              | 遊樂船隻操作人二級<br>sure Vessel Operator Gr                                                                                   | ade 2                              | 證明書;<br>Certificat                       | 編號<br>te No.          | PV000000                        |  |
|------------------------------------------------------------------------------------------------|----------------------------------------------------|----------------------------------------------------------------------------------------------------|------------------------------------|------------------------------------------|-----------------------|---------------------------------|--|
| 簽發日期<br>Date of Issue                                                                          |                                                    | XX-XX-2XXX                                                                                                    | 有效期至<br>Valid Until                |                                          | ]至<br>Jntil           | XX-XX-2XXX                      |  |
|                                                                                                |                                                    | 持證人詳情 Det                                                                                                    | ails of I                          | Holder                                   |                       |                                 |  |
| 姓名<br>Name                                                                                     |                                                    | 陳小明<br><u>CHAN</u> SIU MING                                                                                            |                                    |                                          |                       |                                 |  |
| 身份證明文件<br>Identity Document                                                                    |                                                    | 香港身份證<br>HK Identity Card                                                                                              |                                    | 號碼<br>No.                                |                       | A123456(0)                      |  |
| 出生日期<br>Date of Birth                                                                          |                                                    | 01-01-1990                                                                                                    |                                    |                                          |                       |                                 |  |
|                                                                                                |                                                    | 規限 Rest                                                                                                    | triction                           | :                                        |                       |                                 |  |
| 無<br>Nil                                                                                       |                                                    | 批註 Endo                                                                                                    | rsemen                             | t                                        |                       |                                 |  |
| <ol> <li>此證明書按香<br/>Issued under<br/>Hong Kong \$</li> <li>持證人須在獲<br/>Holder is req</li> </ol> | 港特別行<br>r Mercha<br>Special A<br>授權人員<br>quired to | 政區海事處根據商船(本地船隻<br>ant Shipping (Local Vessels) C<br>Idministrative Region<br>要求時出示身份證明文件<br>produce his/her ID documer | i)條例(第5<br>Ordinance<br>nt as requ | 548章)簽發<br>e (Cap. 548)<br>uired by auti | by the N<br>horized o | larine Department of<br>officer |  |
|                                                                                                |                                                    | 第一頁,<br>Page 1                                                                                                    | 共一頁<br>of 1                        |                                          |                       |                                 |  |
| 持                                                                                              | 證人姓名<br><u>CHAN</u> S                              | 名 Name of Holder:<br>SIU MING 陳小明                                                                                      | 本文件由<br>• 可在以7                     | 香港特別行政區<br>下網站驗證 <u>ww</u>               | ፮政府海事<br>∕w.marde     | 處以電子方式簽署<br>o.gov.hk/verify     |  |

Pleasure Vessel Operator Grade 2 獨有的追蹤編號 UTN: SELVC-00001627 證明書編號 Cert No.: PV048672

有效期至 Valid Until: 31-12-2054

Department, HKSAR Government.

Validation and authentication can be obtained from the web site: https://www.mardep.gov.hk/verif